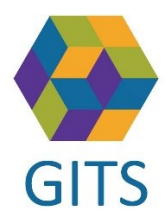

## Rensa cache i webbläsaren Microsoft Edge

Kontrollera först att ni står på ärendenivå, klicka på vita rutan med ärendenummret! Om ikonen telefonlur saknas när ni får upp en gul banner för att fylla i telefonnummer behöver cache i webbläsaren rensas.

| Logga ut                                                                                                    | Inkorg(14)                       | Meddelanden                                 | Översikt                      | Patient admi                                                                             | in Betalning                                                                | Rapporter                              |                                                   |                           |            |                          |
|----------------------------------------------------------------------------------------------------|----------------------------------|---------------------------------------------|-------------------------------|------------------------------------------------------------------------------------------|-----------------------------------------------------------------------------|----------------------------------------|---------------------------------------------------|---------------------------|------------|--------------------------|
| 2022-12-19<br>P21711<br>Årende                                                                                                    | 2022-12-21 20<br>Plan utskr.klar | 22-12-13 2022-12-19<br>Inskrivning Planerin | 2022-12-19<br>g Utskrivningsk | 2022-12-19<br>Logga ut                                                                   | Inkorg(14)                                                                  | Meddelanden                            | Översikt                                          | Patient admin             | Betalning  | Rapporter                |
| Sjukhus<br>UTB-SkaS KSS<br>avd 41-42                                                                                                   | Gynekologi Slutenvår             | d C                                         | Primärvård<br>UTB-Primärvård  | 2022-12-19<br>P21711<br>Ärende                                                           | 2022-12-21 2022-<br>Plan utskr.klar Insk<br>Vårdbegäran I                   | 12-13 2022-12-19<br>rrivning Planering | 2022-12-19<br>Utskrivningsklar<br>nering Utskrivn | 2022-12-19<br>Utskrivning | ng Avbrott | Medd vård/c              |
| 018-5ka5 KS5 Gynekologi Stutenvärd<br>avd 41-42 (omflyttad 2023-05-22)<br>UTB-5ka5 KS5 Kirurgavdelning 71-72<br>(omflyttad 2023-05-22) |                                  | •<br>                                       |                               | Sjukhus<br>UTB-SkaS KSS G                                                                | Gynekologi Slutenvård                                                       |                                        | Primärvård<br>UTB-Primärvård E                    | ssunga Kontaktpunkt       |            | Kommun<br>UTB-Essunga So |
|                                                                                                    |                                  | Din arbets                                  | plats har inge                | uru 41-42<br>UTB-SkaS-KSS-Gy<br>avd 41-42 (omfly<br>UTB-SkaS-KSS-Kii<br>(omflyttad 2023- | ynekologi Slutenvård<br>/ttad 2023-05-22)<br>rurgavdelning 71-72<br>/05-22) | _                                      |                                                   |                           |            |                          |
|                                                                                                    |                                  |                                             |                               | Din arbetsplats har inget ifyllt telefonnummer (Fyll i detta på ärendenivå.)             |                                                                             |                                        |                                                   |                           |            |                          |

1. Klicka på de tre prickarna uppe i högra hörnet på webbläsaren

## 2. Klicka på Historik

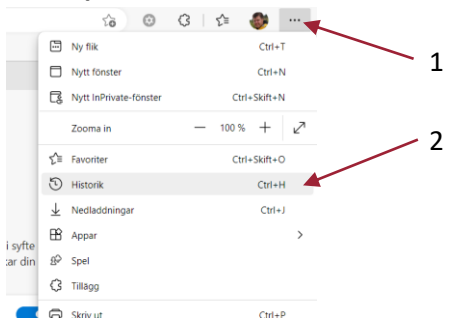

- 3. Klicka på de tre prickarna uppe i hörnet på historikfönstret
- 4. Klicka på "Rensa webbdata"

| Historik ···                                                              |               | Rensa webbdata                                             | ×                                                                                                    |  |  |
|---------------------------------------------------------------------------|---------------|------------------------------------------------------------|----------------------------------------------------------------------------------------------------|--|--|
| Öppna historiksidan                                                       | - 3           | Tidsintervall                                              | Rensa webbdata                                                                                                    |  |  |
| 🕅 Rensa webbdata                                                          | 4             | All tid                                                    | Tidsintervall                                                                                                    |  |  |
| Visa historik knappen tidigare i verktygsfältet<br>Visa duplicerade sidor |               | Senaste timmen<br>Senaste 24 timmarna<br>Senaste 7 dagarna | All tid  V Webbhistorik 2 objekt. Inkluderar autokompletteringar i adressfältet.                                                                                       |  |  |
| Christers länksida                                                        | 19:50         | Senaste 4 veckorna<br>All tid<br>weopplatserna.            | Nedladdningshistorik                                                                                                    |  |  |
|                                                                           |               | Cachelagrade bilder och<br>Frigör mindre än 5,3 MB. Vissa  | Cookies och andra webbplatsdata<br>Från 6 webbplatser. Loggar ut dig från de flesta<br>webbplatserna.                                                                  |  |  |
|                                                                           | 5             | Rensa webbdata för Internet Explo                          | Cachelagrade bilder och filer<br>Frigör mindre än 4,5 MB. Vissa webbplatser kanske läses in                                                                            |  |  |
| 5. Under "Tidsintervall" v                                                | älj "All tid" | webbdata på den här enheten logg                           | Rensa webbdata för Internet Explorer-läge                                                                                                    |  |  |
| 6. Klicka på "Rensa nu"                                                   | -             | Rensa nu                                                   | Detta rensar dina data på alla dina synkade enheter där du är<br>inloggad som chrmy3@vgregion.se. Om du bara vill rensa<br>webbdata på den här enheten logga ut först. |  |  |
|                                                                           | 6 ——          |                                                            | Rensa nu Avbryt                                                                                                    |  |  |

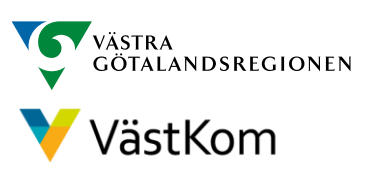